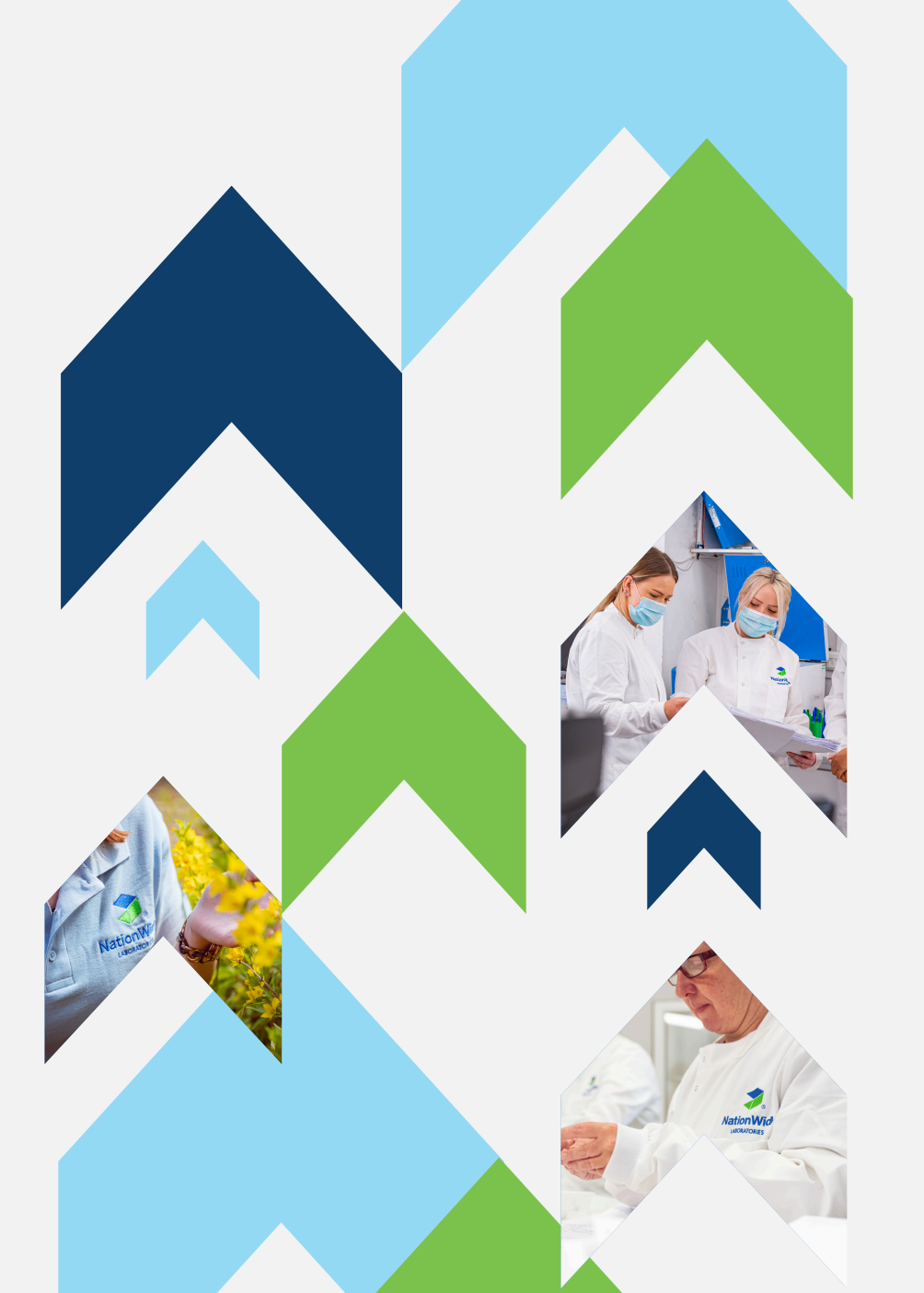

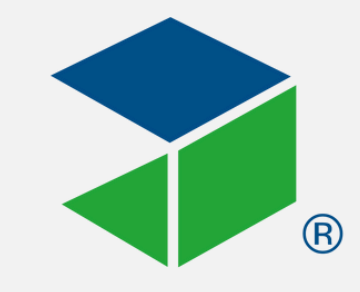

NationWide

## Online Customer Portal - Practical Guide

It's like one, two, three. Just as easy as can be.

#### Delivering excellence in animal health

NationWide Laboratories is a trading business of National Veterinary Services Ltd. Spitfire House, Iron Place, Stoke-on-Trent, ST1 5FG. 1627 83

## What is NWL customer portal?

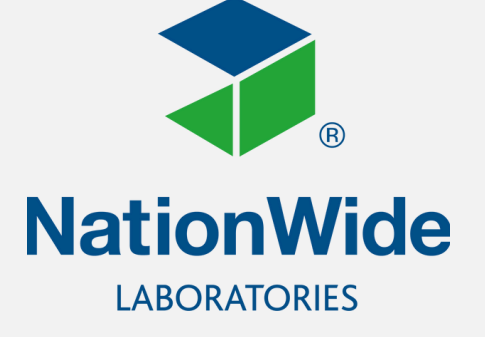

NWL customer portal is a software interface that will give you complete visibility into your interactions with our laboratories. It is an additional tool that will allow you to register your samples online, check their status and download the reports. The portal is designed to enable you to obtain the information you require quickly and efficiently. This is an additional service, that does not replace any arrangements you have got in place.

Once the sample is registered, all you need to do is put your submission into a bio-hazard bag and place the printed Picklist in with it. You can make amends to the details in your registration up until the moment when the sample changes status to 'Received'. You can then track the progress of your submission and download completed results. You can also search back over the last 24 months.

# Login screen

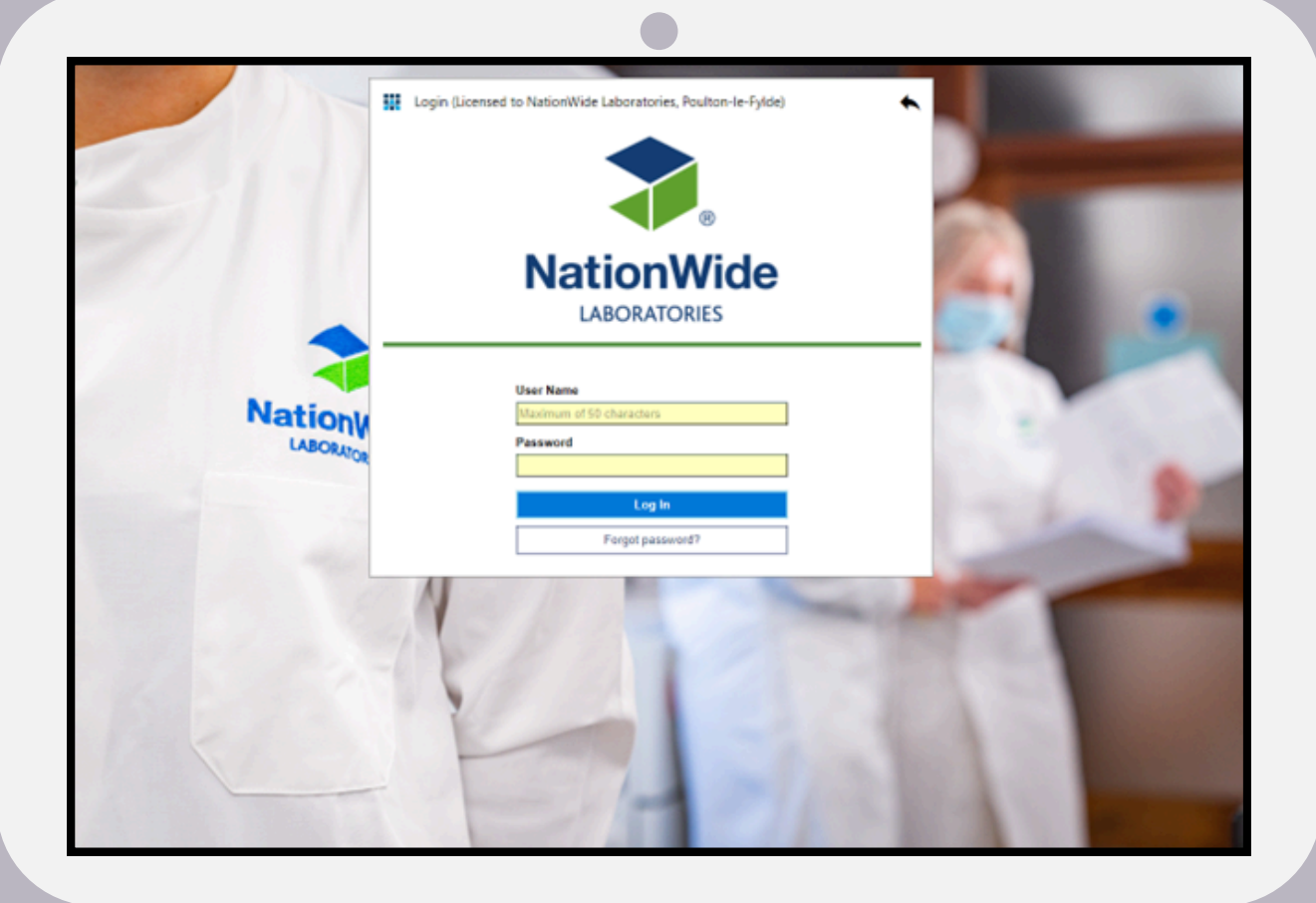

The login details will be sent over to you by NationWide Laboratories. We advise you to change the password straight away. To access the login screen please click the link https://portal.nwlabs.co.uk/

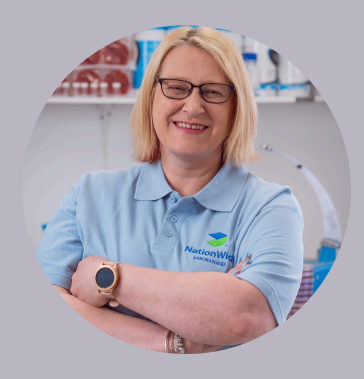

# Change password

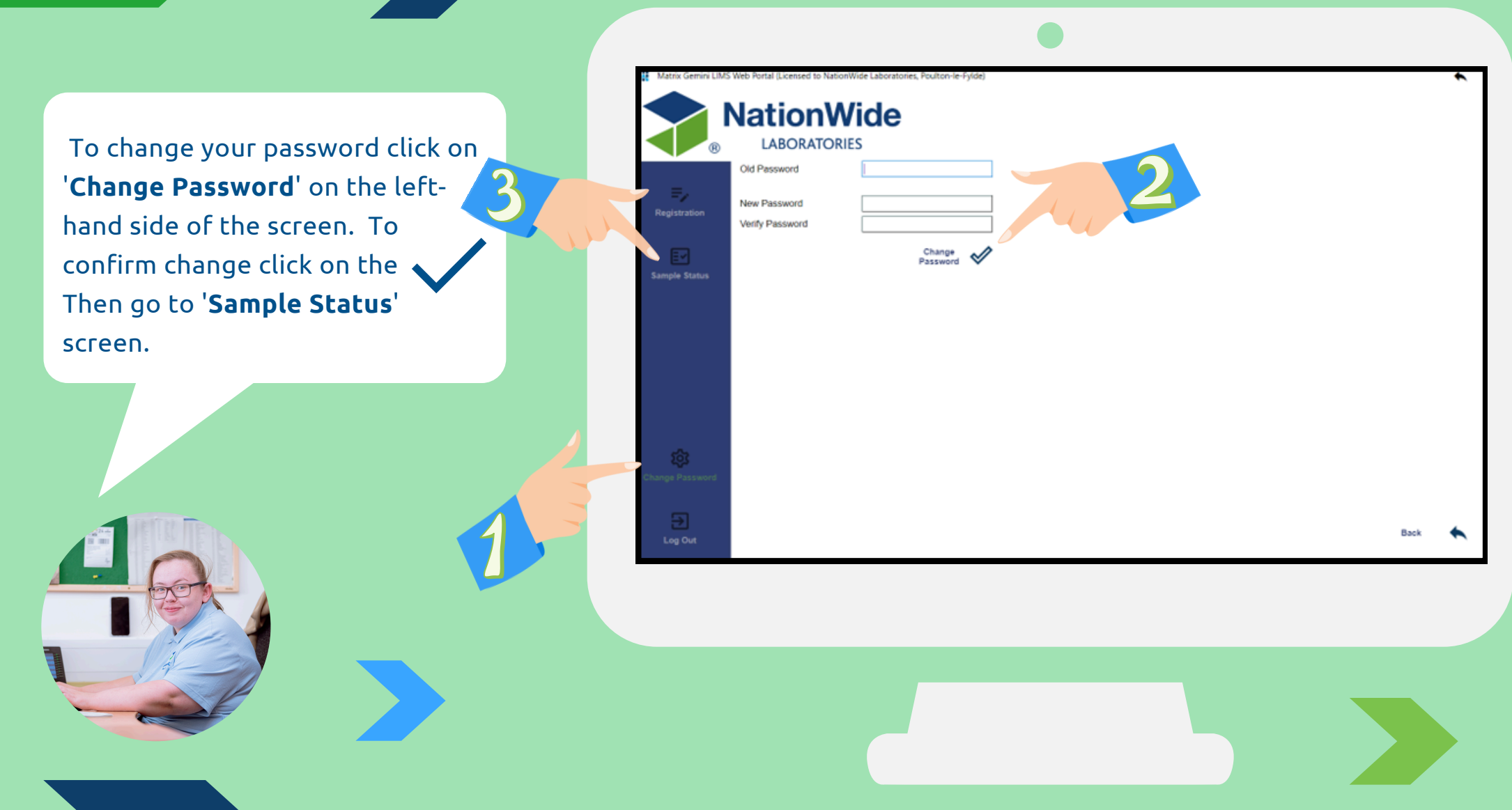

# Sample status screen

This screen shows details for previous 2 weeks of all samples you submitted. From this screen you can select '**Registration**' (top left).

| Matrix Gemini LIMS        | Web Portal (Licensed to Nation)              | tionWide Laboratories, Poulton-<br>Nicle<br>RIES | e-Fylde)                         | Showing                                | Welcome (NV                                    | VL TM Portal Accoun                                                | t)<br>m                             | • |
|---------------------------|----------------------------------------------|--------------------------------------------------|----------------------------------|----------------------------------------|------------------------------------------------|--------------------------------------------------------------------|-------------------------------------|---|
| =,                        | 0                                            | Received                                         | 0                                | In Progress                            |                                                | 2 Completed                                                        |                                     |   |
| Registration              | Submission Date 11<br>2/27/2025<br>2/27/2025 | Submission Number 11<br>250569370<br>250569365   | Animal Name 11<br>Eowyn<br>Scout | Owner Name 11<br>Pitkethly<br>Cromwell | Submission Status 11<br>Completed<br>Completed | Practice Name 11<br>NWL TM Portal Account<br>NWL TM Portal Account | Reports                             |   |
| Sample Status             |                                              |                                                  |                                  |                                        |                                                |                                                                    | Save Sample<br>List To File         | ₹ |
| Vet Details               |                                              |                                                  |                                  |                                        |                                                |                                                                    | Advanced<br>Search                  | ٩ |
|                           |                                              |                                                  |                                  |                                        |                                                |                                                                    | View<br>Submission for<br>\Picklist |   |
| ស្ត្រី<br>Change Password |                                              |                                                  |                                  |                                        |                                                |                                                                    | Courier                             | ₿ |
| Ð                         | 4                                            |                                                  |                                  |                                        | _                                              | )                                                                  | View Portal<br>Guide / FAQ          |   |
| Log Out                   | Received                                     | 🗹 In Progress 🛛 🔽 Co                             | ompleted                         |                                        |                                                | Total Samples:                                                     | 2                                   |   |

# Sample registration screen

| Add or edit a submission (Licensed to NationWide     NationW     Baconstance)     Baconstance     Baconstance     Baconstance | Laboratories, Poulton-le-Fylde) Vide Submissions Awaiting Receipt at Lab IES                                                                                                    |                   |                                                                                                    |
|----------------------------------------------------------------------------------------------------|----------------------------------------------------------------------------------------------------|-------------------|----------------------------------------------------------------------------------------------------|
| Registration                                                                                                    | Animal Name 11 Owner Name 11 Animal Reference 11<br>Bibo Gorgan Gorgan Gor | Add<br>Submission | Click ' <b>Add</b><br><b>Submission</b> ' and fill in<br>all the required<br>Animal Details. Then<br>click 'Continue'. |
| Change Password                                                                                                    | Required Field       Vel     SUNDR1       Aximal Name     Furly       Ounar Surnama     Brown       Species     Canine       Breed     Labradode Minianue       Practice Animal Reference     15675       Age Months     2       Gender     FN-Female Neutanne       Clinical History     Area for previous relative Information.                                                                                                    | Continue          |                                                                                                    |
| रिहेर<br>Change Passu<br>Eug Out                                                                                              | word                                                                                                    | Cancel 🗙          |                                                                                                    |

# Sample details screen

You are now looking at the 'Sample Details' screen where you are invited to list all the sample types and quantities you intend to submit. Click 'Continue' once completed. You can always get back to the previous screen by clicking 'Back'.

| Image: Status       Submission for Sund         Animal Details > Sai         Image: Status         Image: Status             Image: Status             Image: Status | Irles Account for NWL Labs<br>mple Details<br>Urine PtainCatch @ V<br>PlainCysto @ V<br>Boric/Cysto @ V<br>Hair @ V<br>Skin Scrape @ V               |
|----------------------------------------------------------------------------------------------------|----------------------------------------------------------------------------------------------------|
| Registration       EDTA       Whole blood       1 \rightarrow         Sample Status       Clotted       Whole Blood       0 \rightarrow         Gel       Spin       2 \rightarrow         Heparin       Whole blood       0 \rightarrow         Oxalate Fluoride       Whole blood       0 \rightarrow                                                                                                    | Urine     Ptsin/Catch     0 v       Plain/Cysto     0 v     Continue       Borio/Catch     0 v       Borio/Cysto     0 v       Barlo     Skin Scrape |
| Sample Status       Clotted       Whole Blood       0 ~         Gel       Spun       2 ~       0 ~         Heparin       Whole Blood       0 ~         Plasma       0 ~       0 ~         Oxalate Fluoride       Whole Blood       1 ~         Plasma       0 ~       0 ~                                                                                                    | Boric/Catch 0 V<br>Boric/Cysto 0 V<br>Back 4<br>Hair 0 V<br>Skin Scrape 0 V                                                                          |
| Gel Spun 2 2<br>Unspun 0<br>Heparin Whole blood 0<br>Plasma 0<br>Oxalate Fluoride Whole blood 2 1<br>Plasma 0<br>Oxalate Fluoride Oxalate I<br>Plasma 0<br>Oxalate Fluoride Oxalate I<br>Plasma 0<br>Oxalate Fluoride Oxalate I<br>Plasma 0<br>Oxalate I<br>Plasma 0<br>Oxalate I<br>Plasma 0<br>Oxalate I<br>Plasma 0<br>O<br>Oxalate I<br>Plasma 0<br>O<br>O<br>O<br>O<br>O<br>O<br>O<br>O<br>O<br>O                                                                                                    | Hair 0 V<br>Skin Scrape 0 V                                                                                                    |
| Heparin Whole blood 0 v<br>Plasma 0 v<br>Oxalate Fluoride Whole blood 2 1 v<br>Plasma 0 v                                                                                                    |                                                                                                    |
| Oxalate Fluoride Whole blood V                                                                                                    | Swab PlainDry 0 ~<br>Transport Media 0 ~                                                                                                    |
| Citate Ubels Need                                                                                                    | Cytology Fluid Piein 0 -                                                                                                    |
| Change Password Blood Smear                                                                                                    | Cytology<br>Smear                                                                                                    |
| Faces         Plan         0 ∨           Pooled         0 ∨                                                                                                    | Other 0 V                                                                                                    |

# Test details screen

|                                                                                                    | Fill ir                                           |
|----------------------------------------------------------------------------------------------------|---------------------------------------------------|
| Submission Registration (Licensed to NationWide Laboratories, Poulton-le-Fylde)<br>Registration (Licensed to NationWide Laboratories, Poulton-le-Fylde)<br>Registration (Licensed to NationWide Laboratories, Poulton-le-Fylde)<br>Registration (Licensed to NationWide Laboratories, Poulton-le-Fylde)<br>Registration (Licensed to NationWide Laboratories, Poulton-le-Fylde)<br>Registration (Licensed to NationWide Laboratories, Poulton-le-Fylde)<br>Registration (Licensed to NationWide Laboratories, Poulton-le-Fylde)<br>Registration (Licensed to NationWide Laboratories, Poulton-le-Fylde)<br>Registration (Licensed to NationWide Laboratories, Poulton-le-Fylde)<br>Registration (Licensed to NationWide Laboratories, Poulton-le-Fylde)                                                                                                    | are u<br>click                                    |
| Image: Status     Test this animal been month of country obtails the UC/DT yes, places specify which country.     Image: Status     Test Code     Made many     Add Test     Submit and Download > Picklist       Sample Status     Has this animal been month of country obtails the UC/DT yes, places specify which country.     Image: Country added tests     Mode Test     Submit and Download > Picklist       Sample Status     Has this animal been month of country obtails the UC/DT yes, places specify which country.     Image: Country added tests     Currently added tests     Download > Picklist                                                                                                    | take<br>you v<br>click<br>pres                    |
| Has the statistic frequency in<br>the last 4 weeks?     Image: Color 1 arrows and a color 1 arrows and a color 1                                                                                                    | an <b>ar</b><br>tear<br>outs                      |
| Submissions Awaiting Receipt at Lab<br>Laboratories<br>WW. TM Portal Account<br>WW. TM Portal Account<br>WW. TM Portal Acc | And<br>Antonession<br>Sature<br>antonessi Nillion |
| Radiante de la constante de la constante de la                                                                                                    |                                                   |
| livering excellence in animal health                                                                                                    |                                                   |

Fill in all the required information. If you are unsure about the relevant test code, click '**View Test Code List**' and you will be taken to our <u>Service List</u> web page where you will find our brochure. Once finished, click '**Submit and Download Picklist**' and press 'Download'. Remember that you can always go 'Back'. **Note:** the Picklist when an **animal has been imported** will have a tear strip at the bottom to attach to the outside of the biohazard bag

# Submissions dashboard

This dashboard will now show your patient's submission. You can add, edit or delete your submissions using this screen up until the status changes to 'Received' at the laboratory. You will be able to see that in the 'Sample Status' screen (on the left).

|                        |                                     |                          |                                   | - 4                          |                      |
|------------------------|-------------------------------------|--------------------------|-----------------------------------|------------------------------|----------------------|
|                        |                                     |                          |                                   |                              |                      |
|                        | NationW<br>LABORATORIE              | <b>ide</b> su            | bmissions Awaiting Receipt at Lab | 4                            |                      |
|                        | Sundries Account f                  | or NWL Labs              |                                   |                              |                      |
| Registration           | Submission Code 11<br>NWL2306000010 | Animal Name 11<br>Fluffy | Owner Name 11<br>Brown            | Animal Reference 11<br>15679 | Add<br>Submission    |
| Sample Status          |                                     |                          |                                   |                              | Edit<br>Submission   |
|                        |                                     |                          |                                   |                              | Delete<br>Submission |
|                        |                                     |                          |                                   |                              |                      |
| ැති<br>Change Password |                                     |                          |                                   |                              |                      |
|                        | 4                                   |                          |                                   |                              |                      |

# Vet Details

- 1. You can now **update your own vet names**, adding new or deleting old ones via the portal
- 2. Click '**Vet Details**' to see a list of vets linked to your practice. From this screen, you can add, edit, or delete vet details
- 3. To **add a vet** fill in the mandatory fields (marked with a red asterisk) and submit.
- 4. To **edit a vet** select the vet's name, click Edit, make changes, and submit
- 5. To **delete a vet** select the vet's name, click Delete, confirm the prompt, and the vet will be removed

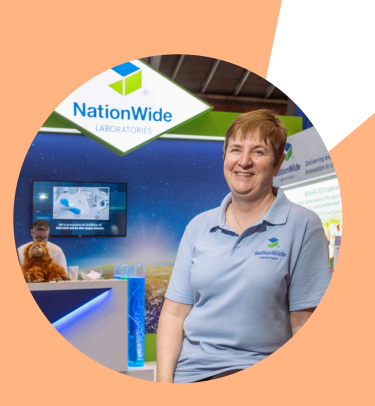

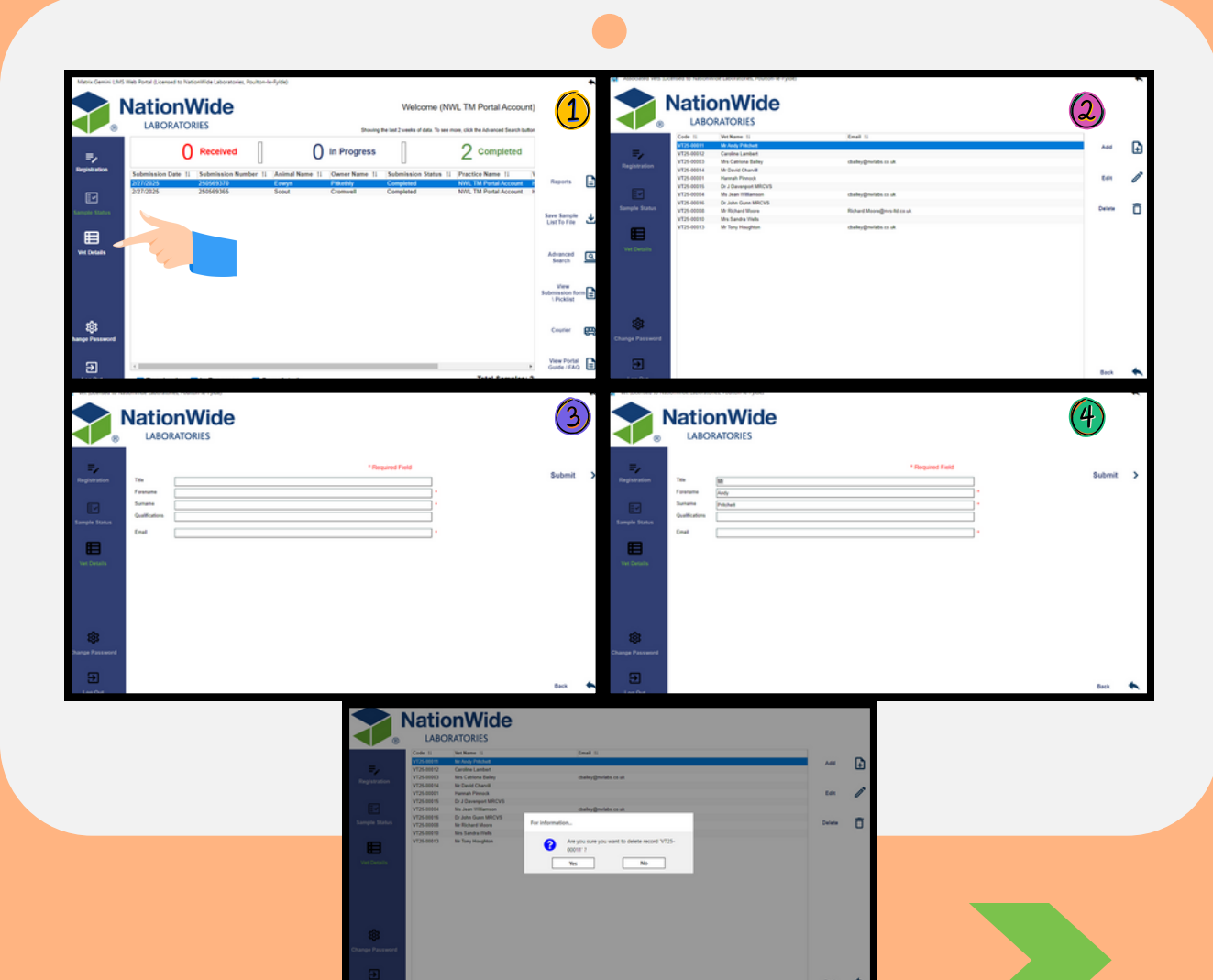

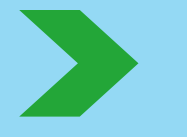

### Viewing a submission form & ordering a courier

- 1. To **view the submission**: highlight the submission you want to view from the dashboard or use the advanced search to see the picklist or the submission form sent with the sample
- 2. To **order a courier**: click '**Courier**' to open a new tab with the courier app login screen. You'll need to log in, as not all users have courier collections

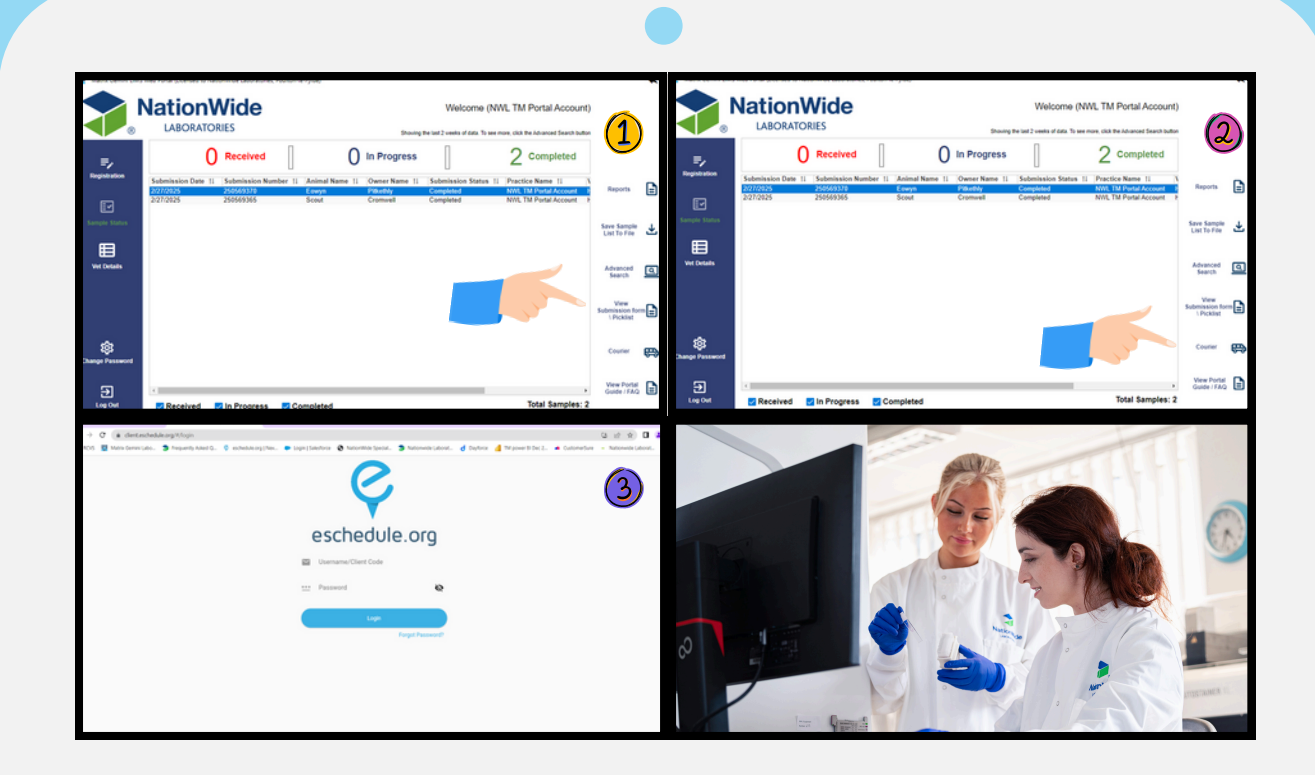

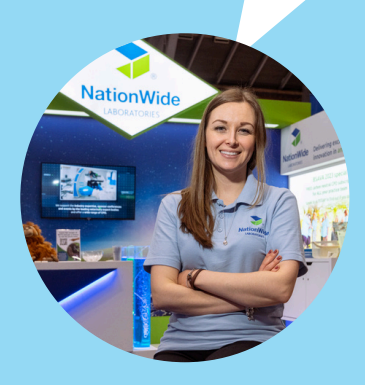

# Advanced search

Using '**Advanced search'** enables you to search over the last 24 months of test submissions. The advanced search area is located on the left-hand side of the screen. This dashboard shows the last month of submissions by default, but you can use NWL submission number, animal name/ reference, owner name or selected dates. Once criteria are selected, click '**Search**'.

|                 |                                              | <b>Vide</b>                              | and a stand                         | 54                                       | Welcome (                                       | NWL TM Portal Account)                                                          |                                     |   |
|-----------------|----------------------------------------------|------------------------------------------|-------------------------------------|------------------------------------------|-------------------------------------------------|---------------------------------------------------------------------------------|-------------------------------------|---|
| =,              | (                                            | Received                                 |                                     | 0 In Progres                             | 55                                              | 2 Completed                                                                     |                                     |   |
| Registration    | Submission Date 1:<br>2/27/2025<br>2/27/2025 | Submission Num<br>250569370<br>260569365 | ber 11 Animal Nar<br>Ecwyn<br>Srout | me 11 Owner Name<br>Procebly<br>Cromwell | 11 Submission Status<br>Completed<br>Consoluted | 11 Practice Name 11 1<br>NWL TM Partial Account 19<br>NVL TM Partial Account 19 | Reports                             |   |
| Sample Status   |                                              |                                          | -                                   |                                          |                                                 |                                                                                 | Save Sample<br>List To File         | ¥ |
| Wet Details     |                                              |                                          |                                     |                                          |                                                 |                                                                                 | Advanced<br>Search                  | ۵ |
|                 |                                              |                                          |                                     |                                          |                                                 |                                                                                 | View<br>Submission for<br>\Picklist | - |
| Change Password |                                              |                                          |                                     |                                          |                                                 |                                                                                 | Courier                             | ₿ |
| Ð               | <                                            |                                          | Completed                           |                                          |                                                 | ,<br>Total Samples: 2                                                           | View Portal<br>Guide / FAQ          |   |

|                   | 6 Received         | 4 In                 | Progress               | 34 °                   | ompleted      |              |
|-------------------|--------------------|----------------------|------------------------|------------------------|---------------|--------------|
| Submission Numbe  | Submission Date 11 | Submission Number 11 | Animal Name 11         | Owner Name 11          | Practice Name |              |
| -                 | 6/19/2023          | 230328442            | EQA Biochemistry       | RIQAS 68-8             | Sundries Ac + | Reports      |
| L                 | 6/16/2023          | 230300560            | Not given              | Not given              | Sundries Ac   |              |
| Animal Name       | 6/14/2023          | 230327134            | Nellie                 | Beesley                | Sundries Ac   |              |
|                   | 6/14/2023          | 230300379            |                        |                        | Sundries Ac   |              |
|                   | 6/9/2023           | 230325781            | Ralph                  | Bryant                 | Sundries Ac   | Save Sample  |
| Animal Reference  | 6/9/2023           | 230321109            | Otis                   | Peach                  | Sundries Ac   | List To File |
| -                 | 6/9/2023           | 230322004            | misc                   | misc                   | Sundries Ac   |              |
|                   | 6/9/2023           | 230323354            | Test HGM               | Test                   | Sundries Ac   |              |
| Owner Name        | 6/9/2023           | 230325378            | EQA HAematology        | EQA HAematology        | Sundries Ac   |              |
|                   | 6/8/2023           | 230622294            | scan error             | scan error             | Sundries Ac   |              |
|                   | 6/7/2023           | 230324772            | Shadow                 | Taylor                 | Sundries Ac   |              |
| Desistant Aller   | 6/7/2023           | 230061768            | Water Sample NE 2pm    | 6/6/23                 | Sundries Ac   |              |
| Registered Atter  | 6/6/2023           | 230324204            | scan error             | scan error             | Sundries Ac   |              |
| 21/05/2023        | 6/5/2023           | 230323837            | EQA Endocrinology      | RIQAS 58-12            | Sundries Ac   |              |
| Desistant d Defen | 6/2/2023           | 230323123            | EQA Endocrinology ESVE | ESVE Release 018       | Sundries Ac   |              |
| Registered Before | 5/31/2023          | 230320180            | Murphy                 | Lowe                   | Sundries Ac   |              |
| 21/06/2023        | 5/31/2023          | 230320416            | test sample            | Test sample            | Sundries Ac   |              |
|                   | 5/31/2023          | 230320417            | test sample 2          | Test sample 2          | Sundries Ac   |              |
|                   | 5/31/2023          | 230320418            | test sample 3          | Test sample 3          | Sundries Ac   |              |
|                   | 5/31/2023          | 230320179            | Magil                  | Lowe                   | Sundries Ac   |              |
|                   | 5/31/2023          | 230320218            | Nantie                 | Cowan                  | Sundries Ac   |              |
|                   | 5/30/2023          | 230319806            | EQA                    | RIQAS EQA              | Sundries Ac   |              |
|                   | 5/30/2023          | 230319807            | EQA Bichemistry        | Rigas EQA              | Sundries Ac   |              |
|                   | 5/07/2023          | 220249870            |                        | Charles and the second |               |              |

Reports

|                  | 6 Received                                                                                                    | 4                      | In Progress                                         | 34                              | Completed      |              |
|------------------|----------------------------------------------------------------------------------------------------|------------------------|-----------------------------------------------------|---------------------------------|----------------|--------------|
| Submission Num   | ber Submission Da                                                                                                    | te 11 Submission Numb  | ber 11 Animal Name 11                               | Owner Name 11                   | Practice Name  |              |
|                  | 6/19/2023                                                                                                    | 230328442              | EQA Biochemistry                                    | RIQAS 68-8                      | Sundries Ao 🔺  | Reports      |
|                  | 6/16/2023                                                                                                    | 230300560              | Not given                                           | Not given                       | Sundries Ac    |              |
| Animal Name      | 6/14/2023                                                                                                    | 230327134              | Nellie                                              | Beesley                         | Sundries Ac    |              |
|                  | 6/14/2023                                                                                                    | 230300379              | Balan                                               | Descent                         | Sundries Ac    |              |
|                  | 6/9/2023                                                                                                    | 230325781              | Raiph                                               | Bryant                          | Sundres Ac     | List To File |
| Animal Reference | 6/9/2023                                                                                                    | 230321109              | ous                                                 | Peach                           | Sundries Ac    |              |
|                  | 6/9/2023                                                                                                    | 230322004              | Tost HGM                                            | Tost                            | Sundries Ac    |              |
|                  | 6/9/2023                                                                                                    | 200020004              | Test From                                           | 1631                            | Our fulles Pic |              |
| Owner Name       | 6/8/2023                                                                                                    | Matrix Gemini LIMS Web | Portal (Licensed to NationWide Laboratories, Poulto | in-le-Fylde)                    |                |              |
|                  | 6/7/2023                                                                                                    |                        | All a set Miled a                                   |                                 |                |              |
|                  | 6/7/2023                                                                                                    |                        | ationwide                                           |                                 |                |              |
| Registered After | 6/6/2023                                                                                                    |                        | LABORATORIES                                        |                                 |                |              |
| 21/05/2023       | 6/5/2023                                                                                                    | R                      | eoort Code 11 Sample R                              | eport T Reporte Report Filename | 11             |              |
|                  | 6/2/2023                                                                                                    |                        |                                                     |                                 |                |              |
| Registered Befor | e 5/31/2023                                                                                                    | =/                     |                                                     |                                 |                |              |
| 21/06/2023       | 5/31/2023                                                                                                    | Registration           |                                                     |                                 |                |              |
|                  | 5/31/2023                                                                                                    | _                      |                                                     |                                 |                |              |
|                  | 5/31/2023                                                                                                    | E                      |                                                     |                                 |                |              |
|                  | 5/31/2023                                                                                                    | Sample Status          |                                                     |                                 |                |              |
|                  | 5/31/2023                                                                                                    |                        |                                                     |                                 |                |              |
|                  | 5/30/2023                                                                                                    |                        |                                                     |                                 |                |              |
| Comple           | 5/27/2023                                                                                                    |                        |                                                     |                                 |                |              |
| Search           | di la contra contra con |                        |                                                     |                                 |                |              |
|                  |                                                                                                    |                        |                                                     |                                 |                |              |

You can preview completed reports as well as download them by clicking '**Reports**' on the right-hand side.

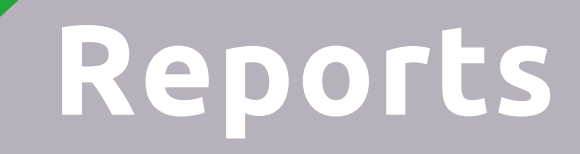

| Matrix Gemini LIMS Web Fortal (Licensed to NationWide Laboratories, Poulton-le-Fylde)<br>NationWide LABORATORIES                           |                                                                                                    |                                                                                                    |
|----------------------------------------------------------------------------------------------------|----------------------------------------------------------------------------------------------------|----------------------------------------------------------------------------------------------------|
| Report Code 11 Sample Code 11 Report Type 11 Reported Date 11 Report<br>230228979-01 230228979 Standard 2/24/2023 230228<br>Exempte Status | Filename 11<br>079-01:pdf<br>Report                                                                                                    | To<br>preview/download<br>report click                                                                                                    |
| Change Password                                                                                                    |                                                                                                    | 'Download Report'.                                                                                                    |
| Э<br>Log Ои                                                                                                    | NationWide Laboratories Future Future | Restances<br>Participation<br>Participation<br>Participat |
|                                                                                                    | FULL FACCES COMMONDON     Full       Campabilitation Column     Kin Granth of Campabilitation       Standard Column     Kin Granth of Campabilitation       Term Standard Column     Kin Granth of Campabilitation       Standard Column     Kin Granth of Campabilitation       Standard Column     Kin Granth of Campabilitation       Standard Column     Kin Granth of Campabilitation       Standard Column     Kin Granth of Campabilitation       Column     Kin Granth of Campabilitation       Maximum Standard Column     Kin Granth of Campabilitation       Term Standard Standard Column     Kin Granth of Campabilitation       Term Standard Standard Column     Kin Granth of Campabilitation       Term Standard Standard Standard Column     Kin Granth of Campabilitation       Maximum Laboration Internation     Kin Granth of Campabilitation       Term Standard Standard S                                                                                                    |                                                                                                    |

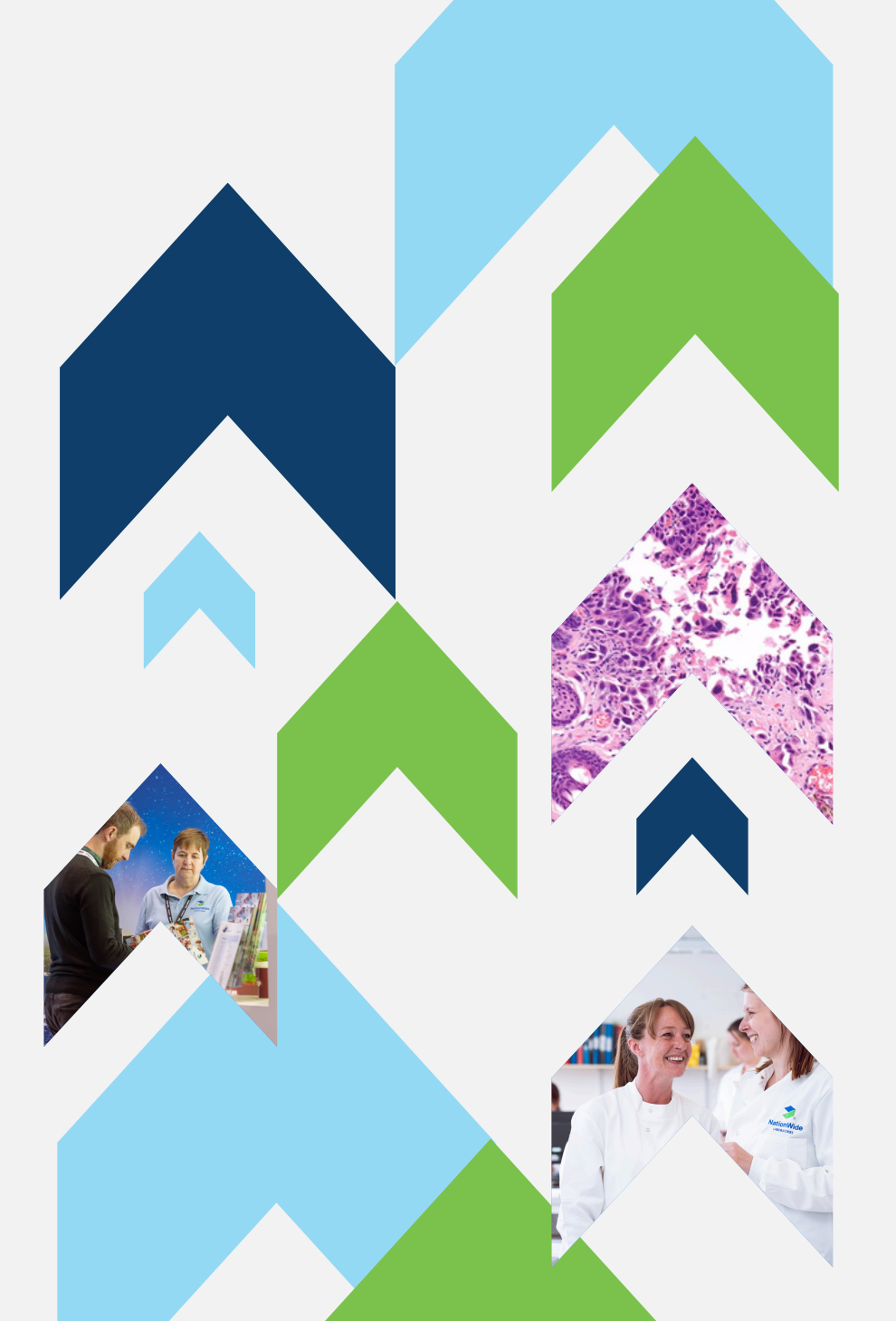

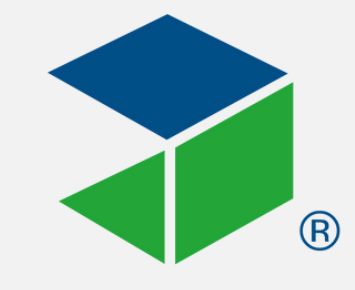

NationWide

# We hope this guide was useful

Please feel free to call 01253 899215 or email Catriona Bailey <u>CBailey@nwlabs.co.uk</u> if you have any questions or need assistance

#### Delivering excellence in animal health

NationWide Laboratories is a trading business of National Veterinary Services Ltd. Spitfire House, Iron Place, Stoke-on-Trent, ST1 5FG. 1627 83